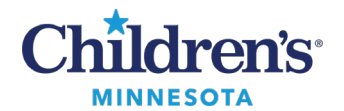

### **Diagnosis Association for Charges**

# **Diagnosis Association for Charges in the EMR**

- Complete your note and charge(s) on the date of service (DOS).
- Charges should have a **This Visit** problem associated with them.
- **Outpatient**: If no charge has been entered 5 days after the DOS, coding will enter a charge.
- **Inpatient**: Charges should be entered within 5 days of seeing a patient to reflect the correct DOS. **Note**: The DOS cannot be modified after day 5. If entering or needing to modify charges after 5 days, please send a Cerner message to **Coding Questions for HIM**.

### Problem List / Dx Maintenance

In the Problem List/Dx component of the Workflow Summary, add a problem, designate as **This Visit**, and assign a priority.

- Designating and prioritizing **This Visit** problems prior to placing charges makes it easier to associate a diagnosis.
- Add This Visit problems to the **Problem List/Dx** component. This Visit problems will populate your note and will be available to associate with a charge.

| P | Problem List/Dx                                                                  |     |                      |                     |       |                |              |         |  |  |
|---|----------------------------------------------------------------------------------|-----|----------------------|---------------------|-------|----------------|--------------|---------|--|--|
|   | Classification                                                                   | All | ~                    | Add as This Visit   | blem  |                |              |         |  |  |
|   |                                                                                  |     |                      |                     |       |                |              |         |  |  |
| ſ | Priority     Problem Name       1     ①       2     ✓       Respiratory distress |     | Problem Name         | Code                | Onset | Classification | Actions      |         |  |  |
|   |                                                                                  |     | Asthma               | J45.909 (ICD-10-CM) |       | Medical        | 🗸 This Visit | Chronic |  |  |
| l |                                                                                  |     | Respiratory distress | R06.03 (ICD-10-CM)  |       | Medical        | 🗸 This Visit | Chronic |  |  |

# Enter Charges from Quick Orders

Select the appropriate charge(s).

- 1. Click on **Orders for Signature 2** to associate charges.
- 2. Click a cell to associate a **This Visit** problem with the charge(s). Selecting multiple cells will associate more than one **This Visit** problem with the charge(s).

**Note:** Any diagnoses treated or managed by you on that date of service should be associated with the charge.

3. If the date of service is correct, select **Sign** in the Orders for Signature window.

| Orders for Signature                                                             |                                                                                       | ×                                                |  |  |  |  |  |
|----------------------------------------------------------------------------------|---------------------------------------------------------------------------------------|--------------------------------------------------|--|--|--|--|--|
| List View Association View                                                       |                                                                                       |                                                  |  |  |  |  |  |
| Click a cell to associate a This Visit problem with an or                        | This Visit problem with an order. 🗹 Always default association Clear all associations |                                                  |  |  |  |  |  |
|                                                                                  | Asthma<br>(J45.909)<br>Clear column                                                   | Respiratory distress<br>(R06.03)<br>Clear column |  |  |  |  |  |
| ← Charges (2)                                                                    |                                                                                       |                                                  |  |  |  |  |  |
| 99221 Initial Hospital Care Level 1 Remove     10/25/2022 9:57 CDT     Clear row | 1                                                                                     | 2                                                |  |  |  |  |  |
| () 99232 Subsequent Hospital Care L Remove<br>10/25/2022 9:57 CDT Clear row      | 1                                                                                     | 2                                                |  |  |  |  |  |
|                                                                                  | 3 Sign Save                                                                           | Modify Details Cancel                            |  |  |  |  |  |
|                                                                                  |                                                                                       |                                                  |  |  |  |  |  |

Informatics Education Updated January 2025

Questions or need assistance? Call Children's IT Service Desk 24/7 at 952-992-5000 or 4-5000 internally

Copyright © 2025 Children's Minnesota. All rights reserved. Some content is based on the intellectual property of Cerner Corporation and used with permission. All other trade names and registered trademarks are the property of their respective owners. This content is designed for general use with most patients; each clinician should use his or her own independent judgment to meet the needs of each individual patient. This content is not a substitute for professional medical advice, diagnosis, or treatment.

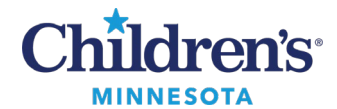

# **Diagnosis Association for Charges**

### Entering Charges for a Previous Date of Service

- Select the encounter for the date of service, select the appropriate charge(s), and click Orders for Signature 2
- 2. Select **Modify Details** in the Orders for Signature window.

| Orders for Signature                                                                                                    |                                                                                               | ×                                                |  |  |  |  |  |
|----------------------------------------------------------------------------------------------------|-----------------------------------------------------------------------------------------------|--------------------------------------------------|--|--|--|--|--|
| List View Association View                                                                                                    |                                                                                               |                                                  |  |  |  |  |  |
| Click a cell to associate a This Visit problem with an or                                                                                                    | ciate a This Visit problem with an order. 🗹 Always default association Clear all associations |                                                  |  |  |  |  |  |
|                                                                                                    | Asthma<br>(J45.909)<br>Clear column                                                           | Respiratory distress<br>(R06.03)<br>Clear column |  |  |  |  |  |
| ✓ Charges (2)                                                                                                    |                                                                                               |                                                  |  |  |  |  |  |
| (1) 99221 Initial Hospital Care Level 1 Remove<br>10/25/2022 9:57 CDT Clear row                                                                                                    | 1                                                                                             | 2                                                |  |  |  |  |  |
| Image: Point Control of Control of Con | 1                                                                                             | 2                                                |  |  |  |  |  |
|                                                                                                    | Sign Save                                                                                     | Modify Details Cancel                            |  |  |  |  |  |

- 3. Select the order to modify.
- 4. Select the date of service to be modified, enter the correct date of service, and click Sign.

| Order details Cuantity Quantity Modifier Date of Service [10/25/2022 9:57 CDT] Reterning Provider Performing Location Diagnosis [Asthma] | Detail values |
|----------------------------------------------------------------------------------------------------|---------------|
| 0 Missing Required Details Dx Table Orders For Cosignature                                                                               | Sign Cancel   |

# Void a Charge

If a Charge is entered on an incorrect date of service or on the incorrect encounter, locate the charges on the Order page, right click on the order and click **Void**.

| _ |                                                                |                              |                          |                           |         | Cancel/DC                                      |           |       |       |                          |
|---|----------------------------------------------------------------|------------------------------|--------------------------|---------------------------|---------|------------------------------------------------|-----------|-------|-------|--------------------------|
|   |                                                                |                              |                          |                           | ſ       | Void                                           |           |       |       |                          |
|   | Displayed: All Active Orders   All Inactive Orders   All Activ |                              |                          |                           |         | Reschedule Task Times.                         |           |       |       |                          |
| 1 | \$ ♥ Order Name<br>✓ Patient Care                              |                              |                          |                           |         | Document Intervention<br>Add/Modify Compliance |           |       |       |                          |
|   |                                                                |                              |                          |                           |         |                                                |           |       |       |                          |
|   |                                                                | $\checkmark$                 | 🗈 🏂                      | Conditional Initiation o  |         | Order Information                              |           |       |       | 14:05:00 CDT, Instructio |
|   |                                                                | $\checkmark$                 | P                        | Precautions               |         | Comments                                       |           |       |       | 15:59:00 CST, Isolation  |
|   | ⊿ Medications                                                  |                              |                          |                           |         |                                                |           |       |       |                          |
| Ш |                                                                | $\checkmark$                 | 🗹 🍗😚 .MAR NOTE (Pharmaci |                           |         | Kesuits                                        |           |       |       | PH to void N/A On Call   |
|   | ⊿                                                              | ⊿ Radiology/Diagnostic Tests |                          |                           |         | Reference Information                          |           |       |       |                          |
|   |                                                                |                              |                          | Outpatient Stress Test    |         | Print                                          |           |       | ×     | 5/22, Future Visit Order |
|   |                                                                |                              |                          | Outpatient Stress Test    |         | A.1. 1.516                                     |           |       |       | 5/22, Future Visit Order |
|   | ⊿                                                              | ⊿ Respiratory                |                          |                           |         | Advanced Filters                               |           |       |       |                          |
|   |                                                                |                              | 60                       | Electrocardiogram 12 L    |         | Customize View                                 |           |       |       | 8:52:00 CDT, Routine, V  |
|   | ⊿                                                              | 1 Charges                    |                          |                           |         | Disable Order Information Hyperlink            |           |       |       |                          |
|   |                                                                |                              |                          | 99221 Initial Hospital Ca | NE LE   | ver i - ou win                                 | completed | 10/25 | )  22 | 13:24:00 CDT, Asthma     |
|   |                                                                |                              |                          | 99232 Subsequent Hos      | Silal C | Care Level 2 - 25 Min                          | Completed | 10/25 | 6/22  | 13:24:00 CDT, Asthma     |

Informatics Education Updated January 2025

Questions or need assistance? Call Children's IT Service Desk 24/7 at 952-992-5000 or 4-5000 internally